## 限定 L メンバーの登録方法

## 内容

| メンバーの UMIN ID を登録する方法        | 1 |
|------------------------------|---|
| はじめに                         | 1 |
| メンバーに開設した限定 L のサイト URL を通知する | 2 |
| コンテンツをメンバーに利用いただくための設定       | 2 |

メンバーの UMIN ID を登録する方法

はじめに

限定 L をご利用されるには UMIN ID が必須となります。

メンバーの方で UMIN ID をお持ちでない場合は、UMIN ID の新規利用申請をご案内くだ さい。

■UMIN ID 新規利用申請 https://www.umin.ac.jp/id/uminid/touroku00.htm

また、UMIN ID のパスワードをお忘れの方は以下の URL となります。

■UMIN ID パスワード更新

https://www.umin.ac.jp/id/uminid/uncertainty.htm

UMIN ID の登録情報を確認・変更されたい方は以下の URL となります。

■UMIN ID 登録情報変更

https://www.umin.ac.jp/id/uminid/info\_change.htm

大学病院医療情報ネットワーク

## メンバーに開設した限定Lのサイト URL を通知する

コーディネータ管理ページに開設した URL がございます。(図 1 赤枠) この URL をメンバーに通知してください。

下図 1:コーディネータ管理ページ例

| 申請番号    | サイト名<br>限定L サイトURL                                   |  | 登録情報<br>編集 | アクセス<br>制限管理 | ログイン    |
|---------|------------------------------------------------------|--|------------|--------------|---------|
| L000027 | <u>限定Lマニュアル用</u><br>https://l.umin.ac.jp/m/member_b/ |  | 情報編集       | 制限管理         | 管理者ログイン |

サイト内の右上にある「ログイン」のリンク(図2)から UMIN ID でログインいただく ことで、ご利用のサイト内にアカウント登録されます。

下図 2:通常アクセス時のログイン例

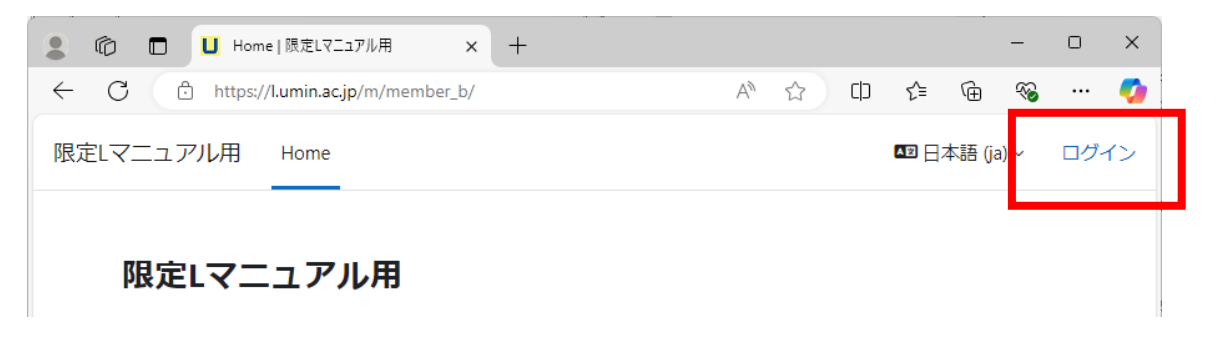

※メンバー用のログインマニュアル

https://www.umin.ac.jp/l/pdf/user\_member.pdf

コンテンツをメンバーに利用いただくための設定

※コンテンツを利用いただく管理方法は複数ございます。マニュアルではそのうちの1つでシンプルな方法 をご案内しております。

※※コースの作成方法は別のマニュアルにご用意しております。ここではコースへの登録方法だけとさせて いただきます。

大学病院医療情報ネットワーク

作成されたコースの画面から「参加者」(図3①)を選択し、参加者の画面から「ユーザを 登録する」(図3②)をクリックします。

下図 3:コース画面例

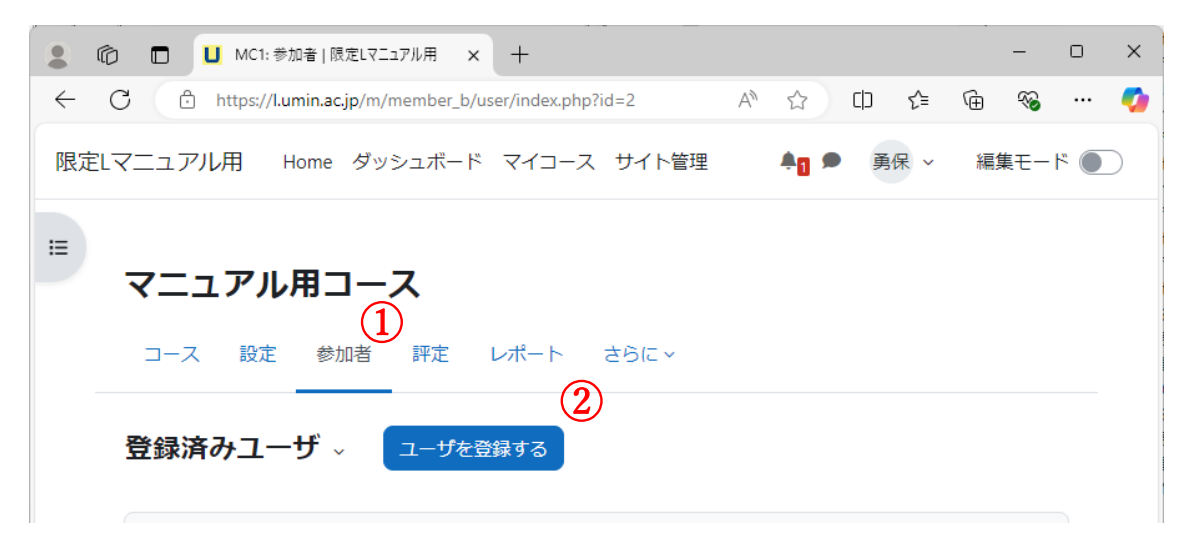

大学病院医療情報ネットワーク

ポップアップで表示される登録オプションの「検索」(図4③)から登録したいメンバーを 検索します。

検索に表示さるのはサイトのメンバーに登録されているメンバーのみとなります。

検索にメンバーの名前が表示無い場合は、表示のないメンバーにはサイトにログインいた だくようご連絡ください。

表示されメンバーの方を選択します。

「ユーザを登録する」(図4④) でコースのコンテンツを利用できるメンバーの設定が完了 です。

下図 4:登録オプション

| 😩 🕼 🗖 🛄 MC1: 👼    | 加者 限定Lマニュアル用 ×        | +                   |         |        |        | _   |     | $\times$ |
|-------------------|-----------------------|---------------------|---------|--------|--------|-----|-----|----------|
| ← C ⊡ https://l.t | min.ac.jp/m/member_b/ | user/index.php?id=2 | A       | ☆ 0    | € @    | ∞   |     | <b>%</b> |
| 限定Lマニュアル用         | ユーザを登録する              |                     | ノレ 佐田   | ×      | ९ ~ झि | 集モー | ۴ 🔵 | )        |
| ■ マニュアル           | 登録オプショ                | ン                   |         |        |        |     |     |          |
| コース 設定            | ユーザを選択す 選<br>る        | <b>観</b> 沢なし<br>検索  | 3<br>•  |        |        |     |     |          |
| 登録済みユー            | ロールを割り当<br>てる         | 学生                  | \$      |        |        |     |     |          |
| 合致 どれか キ          | さらに表示する               |                     |         | 4      | )_     | 8   |     |          |
| + 条件を追            |                       | キャン                 | tul 1-t | 「を登録する | ルタを適用  | 目する |     |          |

※ロールを割り当てるについて:「学生」がコースを活用できるロール、教師がコースを作るロール。